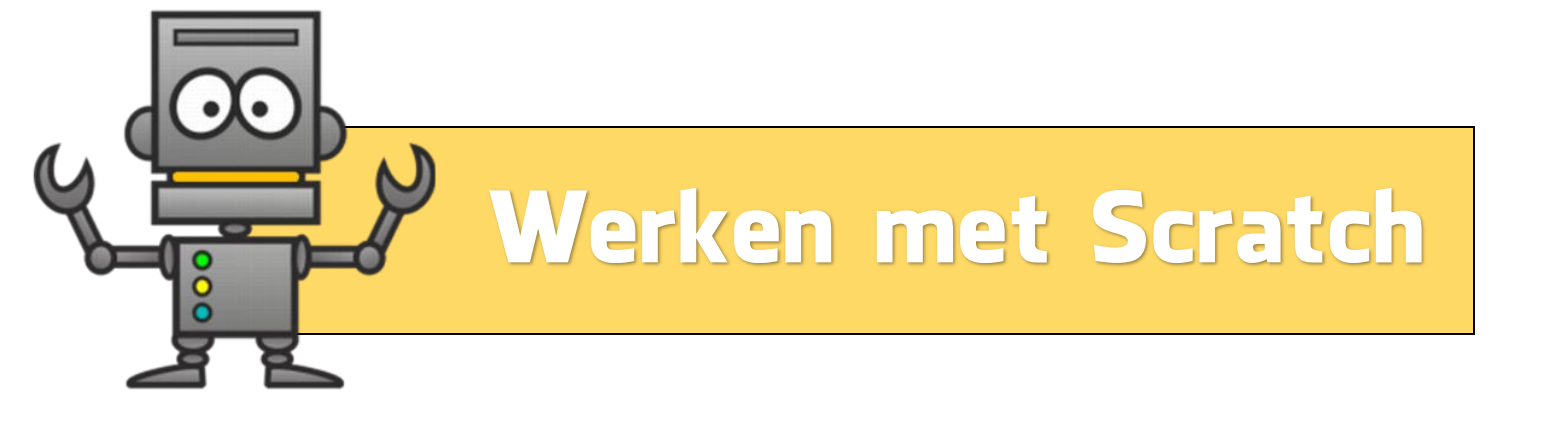

Deze werkbundel is van

### Wat wil ik maken in Scratch?

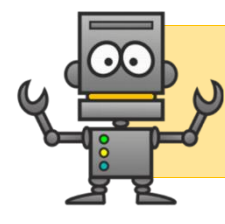

## Een account aanmaken

#### 1. Surf naar: <u>https://scratch.mit.edu/</u>

2. Klik in de rechterbovenhoek op

3. Vul de vakjes in op je computer.

Word Scratcher

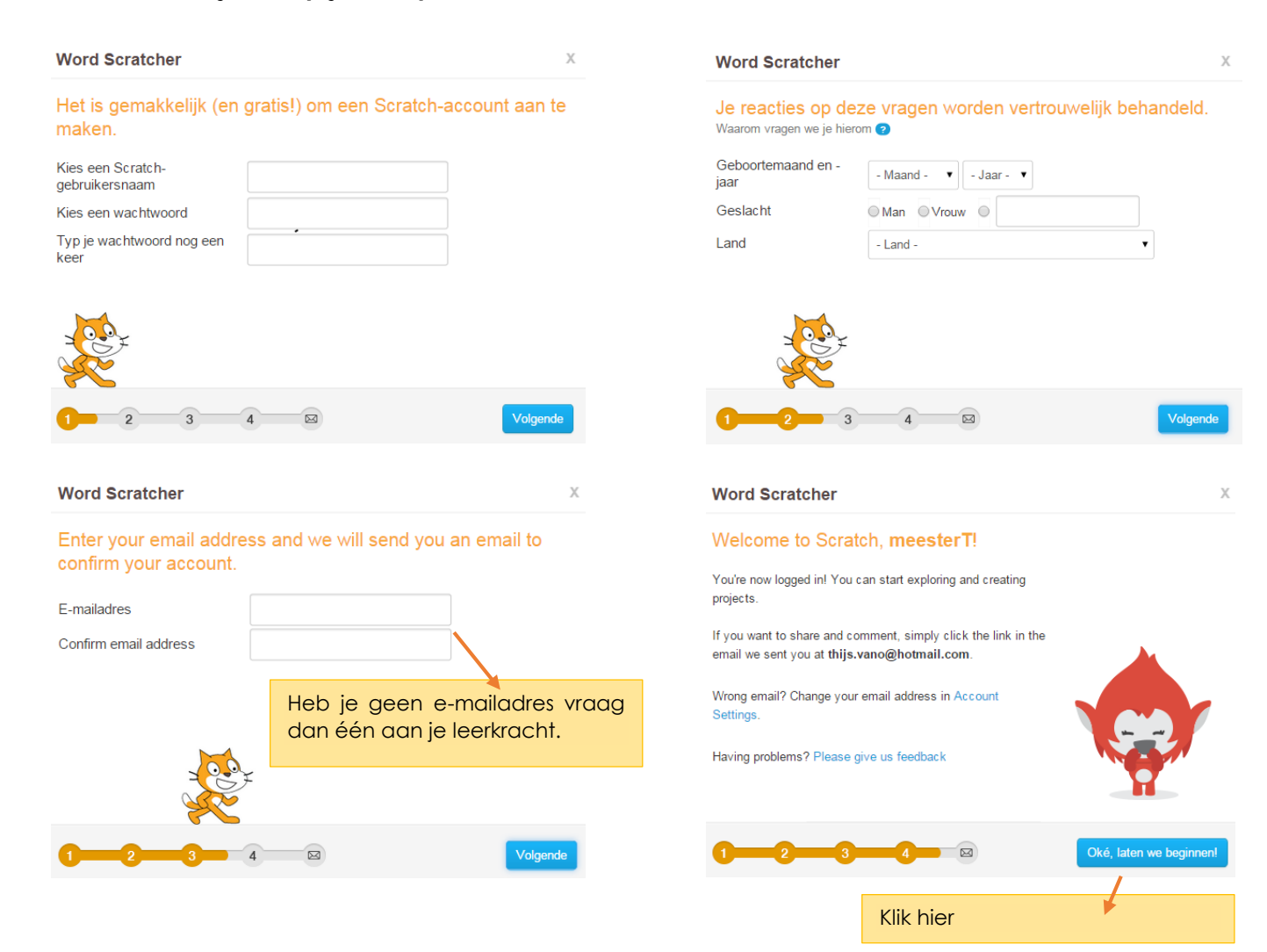

#### Zo, je account is klaar.

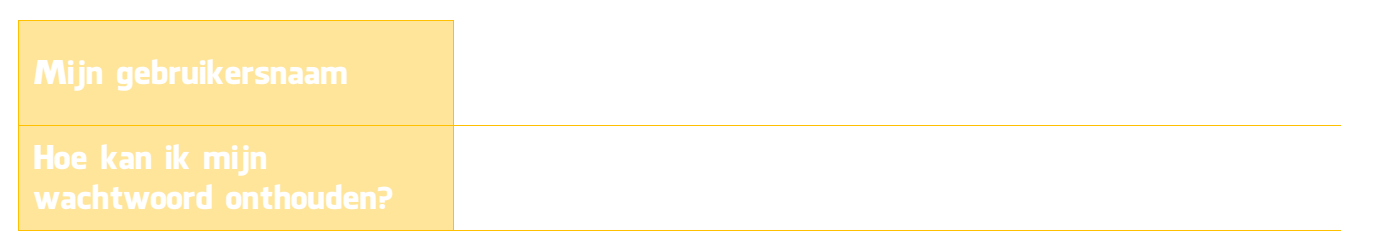

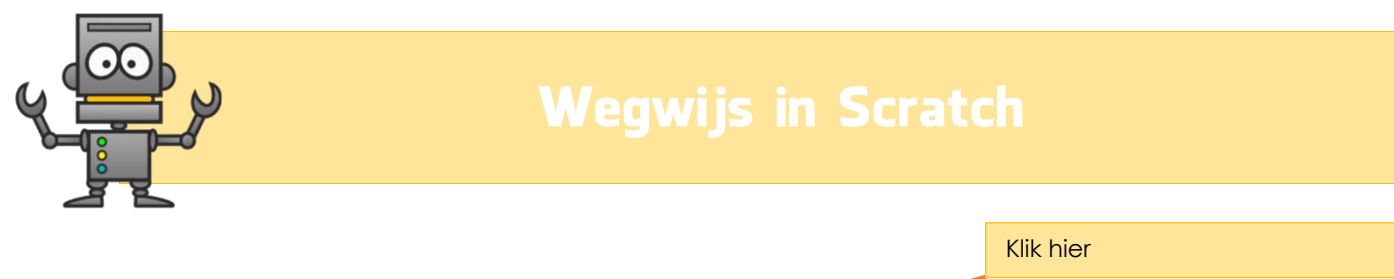

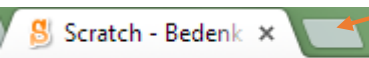

- 1. Open een nieuw tabblad:
- 2. Sluit je koptelefoon aan.
- 3. Surf naar: https://www.youtube.com/watch?v=ipv4dCkwyQw
- 4. Bekijk het filmpje.

### Mijn spiekbriefje

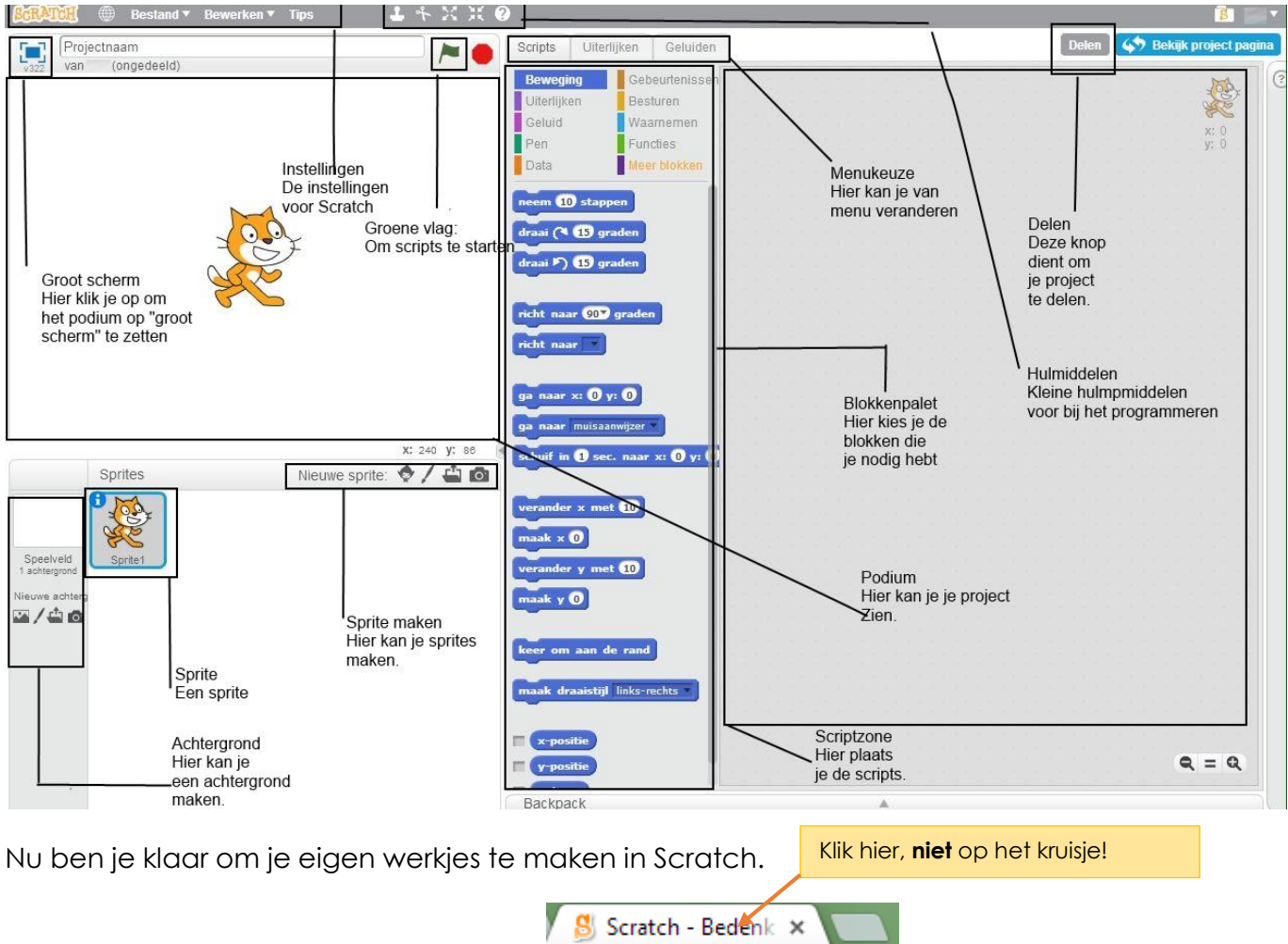

5. Open een het vorige tabblad:

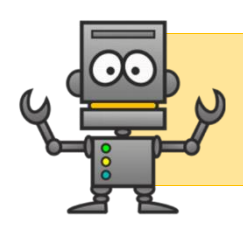

De rest van de les mag je experimenteren. Probeer zeker de volgende combinaties.

## Schrijf telkens op wat er gebeurt?

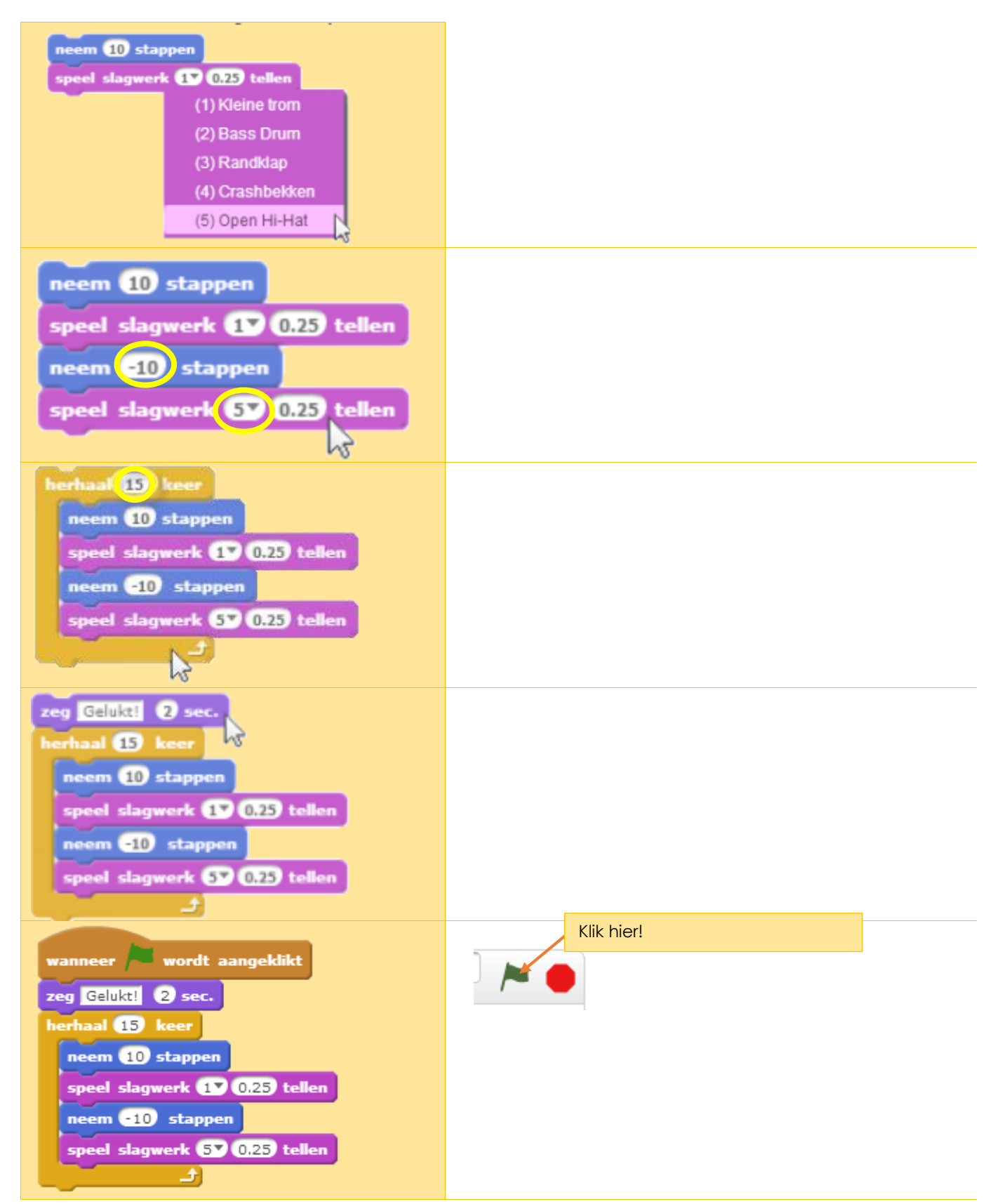

| verander kleur -effect met 25                                                                                                    |                                                                       |
|----------------------------------------------------------------------------------------------------|-----------------------------------------------------------------------|
| wanneer spatiebalk v wordt ingedrukt<br>zeg Gelukt! 2 sec.<br>herhaal 15 keer<br>neem 10 stappen<br>speel slagwerk 1 0.25 tellen<br>neem -10 stappen<br>speel slagwerk 5 0.25 tellen<br> |                                                                       |
|                                                                                                    | Teken het blokje dat ervoor zorgt dat de kat aan<br>de rand omdraait. |

## Zet een vinkje voor de dingen die je al kan.

| Een achterarond toevoegen                                             |
|-----------------------------------------------------------------------|
|                                                                       |
| Mijn naam in de achtergrond zetten.                                   |
| Een sprite toevoegen.                                                 |
| Twee sprites tegelijk laten bewegen door op de spatiebalk te drukken. |
| Het project een titel geven.                                          |
| Het project opslaan.                                                  |

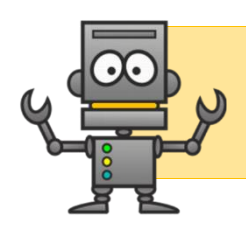

Vraag je meester om de opdrachtkaarten. Bij sommige opdrachtkaarten hoort een extra opdracht (zie grijze vakjes). Zet een vinkje bij de opdrachten of opdrachtkaarten die jij hebt uitgevoerd. Vergeet je werkjes niet op te slaan!

| Verander de kleur                                                                               |
|-------------------------------------------------------------------------------------------------|
| Kan je hem laten vooruit stappen en per 10 stappen van kleur laten veranderen?                  |
| Beweeg op de beat                                                                               |
| Kan je op de achtergrond een liedje laten spelen?                                               |
| Volg de pijlen                                                                                  |
| Kan je een doolhof tekenen waarin de muizen bewegen?                                            |
| Zeg iets                                                                                        |
| Kan je het niilpaard iets laten terug zeggen?                                                   |
| Zweven                                                                                          |
| Vola de muis                                                                                    |
| Kan ie de kat laten stoppen <b>als</b> hij de muis aepakt heeft? (alsdan)                       |
| Lekker dragien                                                                                  |
| Interactieve dragi                                                                              |
| Animeren maar                                                                                   |
| Bewegende animatie                                                                              |
| Kan ie het ook met een ander dier?                                                              |
| Spannende knop                                                                                  |
| Score bijhouden                                                                                 |
| Kan je de vis laten verdwijnen en ergens anders terug verschijnen, als hij wordt<br>aangeraakt? |

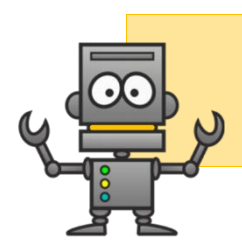

# Andere projecten

- 1. Surf naar <u>https://scratch.mit.edu/</u>
- 2. Klik aan de bovenkant op

Je bent nu in de Scratchbibliotheek. Hier komen alle gedeelde projecten.

Ontdek

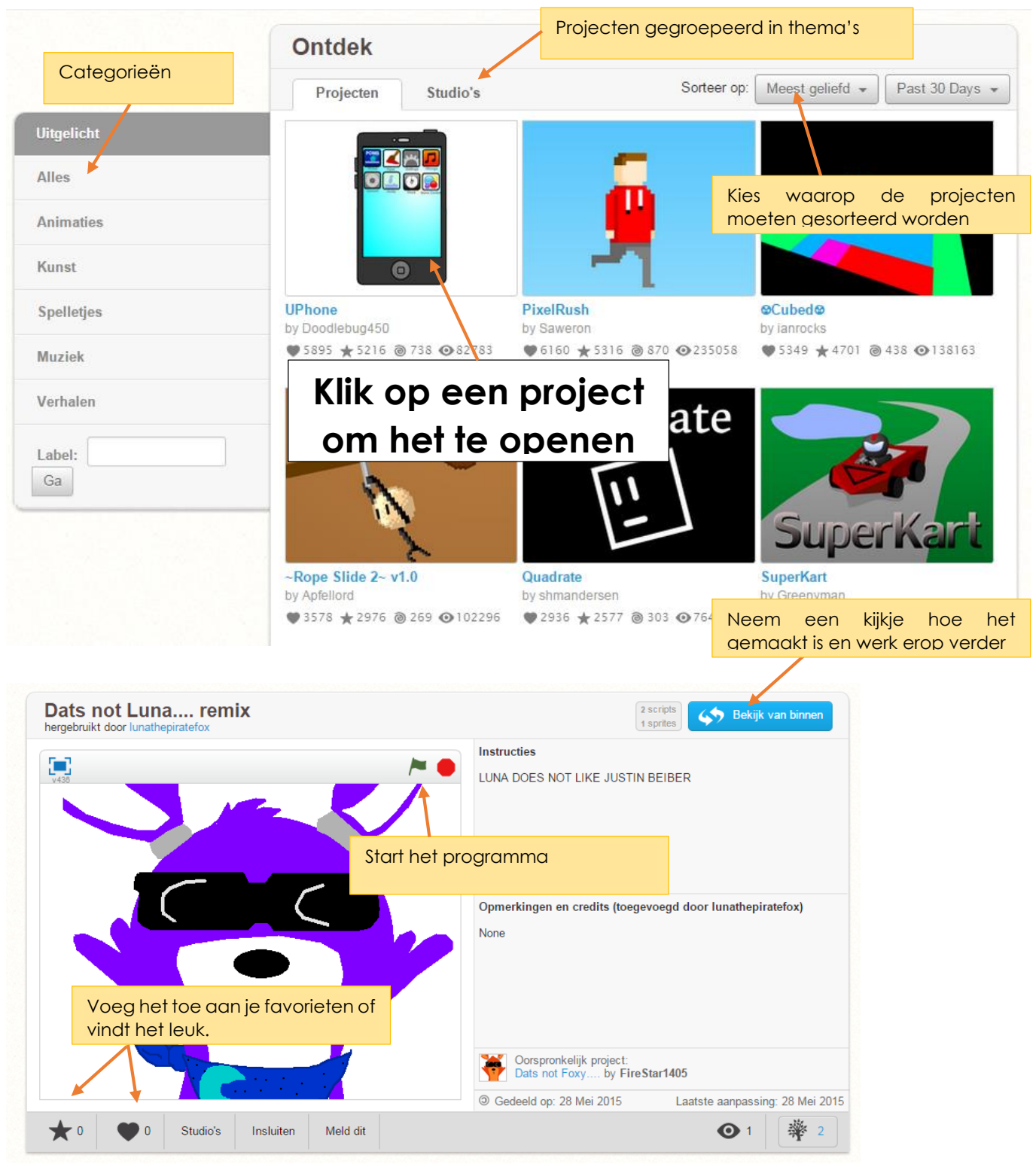

Kies een project uit dat jij leuk vindt.

Welk project heb je gekozen en waarom?

Bekijk het vanbinnen en pas het aan.

Wat heb je verandert en waarom?

Sla het project op door rechts bovenaan op de volgende knop te drukken:

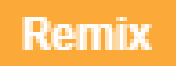

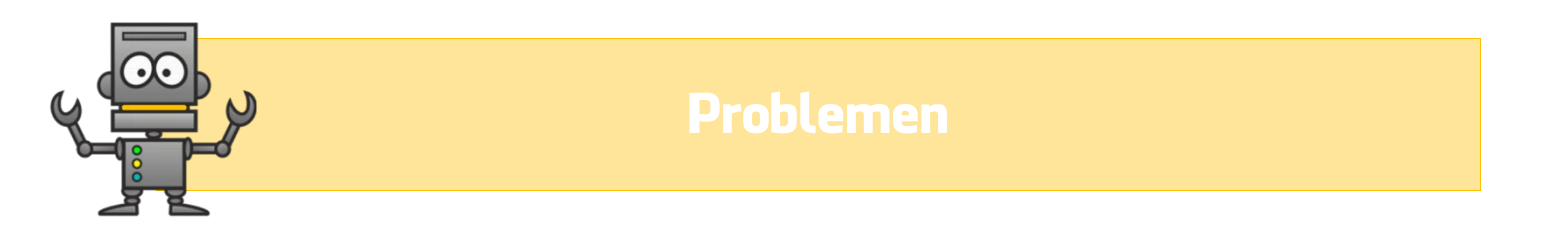

Bij de volgende programma's is telkens iets fout gelopen. Kan jij het probleem opsporen en oplossen?

|   | Probleem                                   | Oplossing              |  |  |  |  |  |
|---|--------------------------------------------|------------------------|--|--|--|--|--|
| 1 | https://scratch.mit.edu/projects/64552108/ |                        |  |  |  |  |  |
|   |                                            |                        |  |  |  |  |  |
|   |                                            |                        |  |  |  |  |  |
|   |                                            |                        |  |  |  |  |  |
| 2 | https://scratch.mit.                       | edu/projects/64554620/ |  |  |  |  |  |
|   |                                            |                        |  |  |  |  |  |
|   |                                            |                        |  |  |  |  |  |
|   |                                            |                        |  |  |  |  |  |

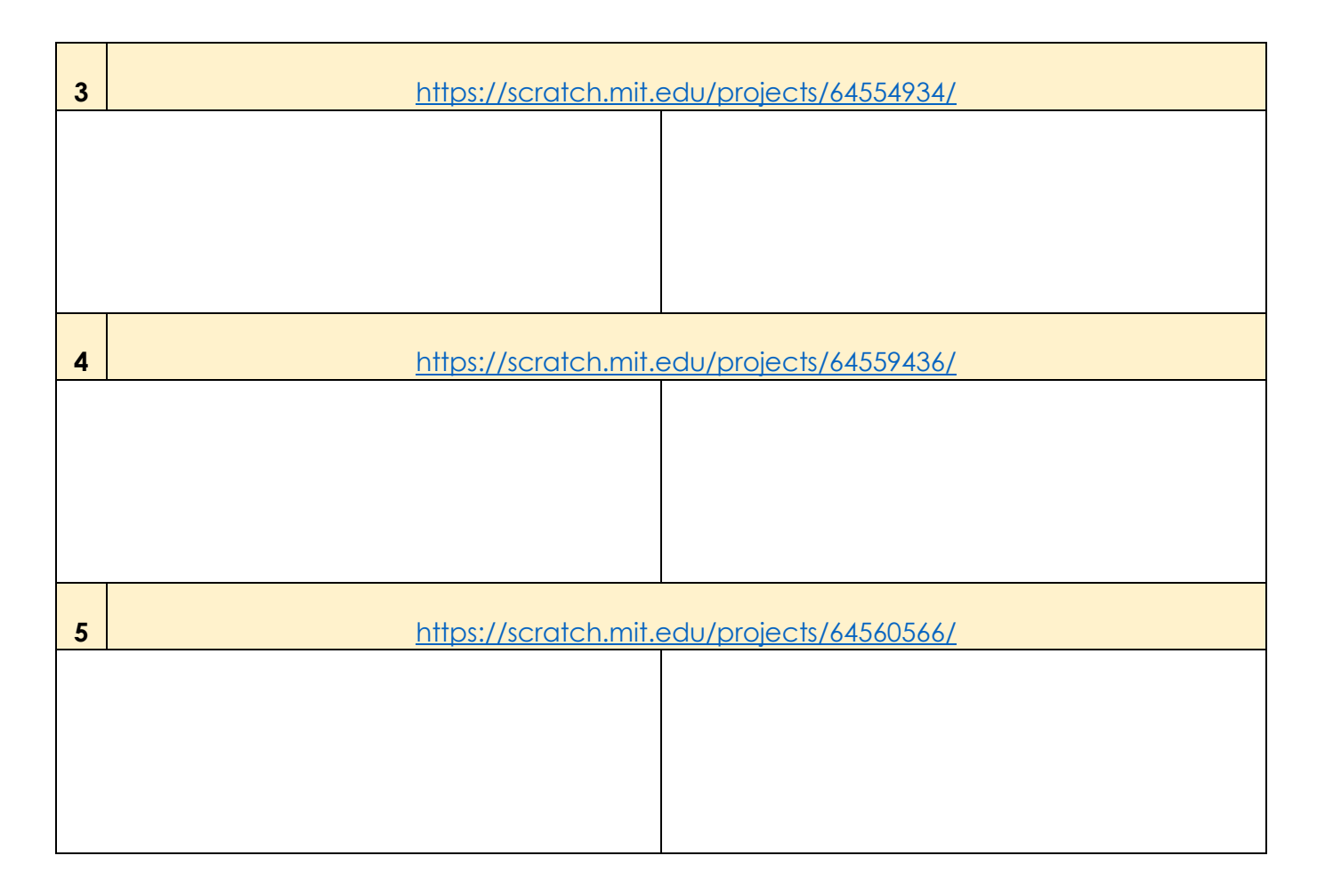

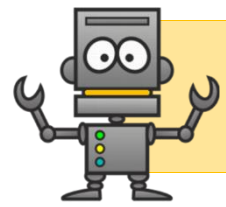

## Eenvoudige projecten

Je hebt de basis onder de knie, tijd voor het echte werk. Je kan kiezen uit een aantal projecten. Hoe moeilijker de projecten, hoe meer sterretjes. Probeer hieronder zoveel mogelijk sterretjes te verzamelen. Vergeet je projecten niet op te slaan!

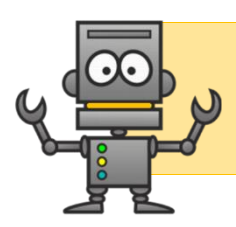

# **Eindwerk**

Zo, je werkbundel is bijna helemaal af. Er rest je nog één iets te doen: je eindwerk maken. Je mag zelf kiezen wat je maakt, zolang het maar met Scratch is.

Wat ga ik maken?

Maak hieronder een ontwerp van je project. Welke blokjes zal je gebruiken en in welke volgorde zal je ze plaatsen?